## 保護者が携帯電話の機種変更等でCOCOOが使えなくなったときの対処方法

|   | 機種変更した | 電話番号を替えた | メールアドレスを替えた | 対応                                           |
|---|--------|----------|-------------|----------------------------------------------|
| А | はい     | はい       | はい          | ①保護者登録のための QR コードを配付し、再登録をしてもらう。             |
|   |        |          |             | ②すでに3人登録されている場合は追加登録できないので、登録解除しても良い人を確認する。  |
| В | はい     | はい       | いいえ         | ①変更前と変更後の電話番号の確認をする。                         |
|   |        |          |             | ②保護者登録は残っているため、ホーム画面にアイコンを追加することで使えるようになることを |
|   |        |          |             | 伝える。                                         |
|   |        |          |             | 3 % 1                                        |
| С | はい     | いいえ      | はい          | ①学校で登録メールアドレスの変更をするため、保護者から新しいメールアドレスを聞く。    |
| D | はい     | いいえ      | いいえ         | ①※1                                          |
| Е | いいえ    | いいえ      | はい          | ①学校で登録メールアドレスの変更をするため、保護者から新しいメールアドレスを聞く。※1  |
| F | いいえ    | いいえ      | いいえ         | ①※1                                          |
| G | いいえ    | はい       | はい          | ①保護者登録のための QR コードを配付し、再登録をしてもらう。             |
|   |        |          |             | ②すでに3人登録されている場合は追加登録できないので、登録解除しても良い人を確認する。  |
| Н | いいえ    | はい       | いいえ         | ①変更前と変更後の電話番号の確認をする。                         |
|   |        |          |             | ②保護者登録は残っているため、ホーム画面にアイコンを追加することで使えるようになることを |
|   |        |          |             | 伝える。                                         |
|   |        |          |             | 3 * 1                                        |

 $\gg 1$ 

| iPhone の場合                          | Android の場合                         |
|-------------------------------------|-------------------------------------|
| ①C0C00のサイトを開く (C0C00で検索しても良いです)     | ①C0C00のサイトを開く (C0C00で検索しても良いです)     |
| ②「保護者のみなさまログイン」ボタンを押し、赤い「ログイン」ボタンの画 | ②「保護者のみなさまログイン」ボタンを押し、赤い「ログイン」ボタンの画 |
| 面を表示                                | 面を表示                                |
| ③画面下部の「四角から矢印が飛び出したマーク」を押す []]      | ③画面右上の「…」が縦に並んだマークをタップしてメニューを開く     |
| ④メニューの中から「ホーム画面に追加」を選択              | ④メニューから「ホーム画面に追加」を選ぶ                |
| 5<br>「追加」を選択する                      | _                                   |